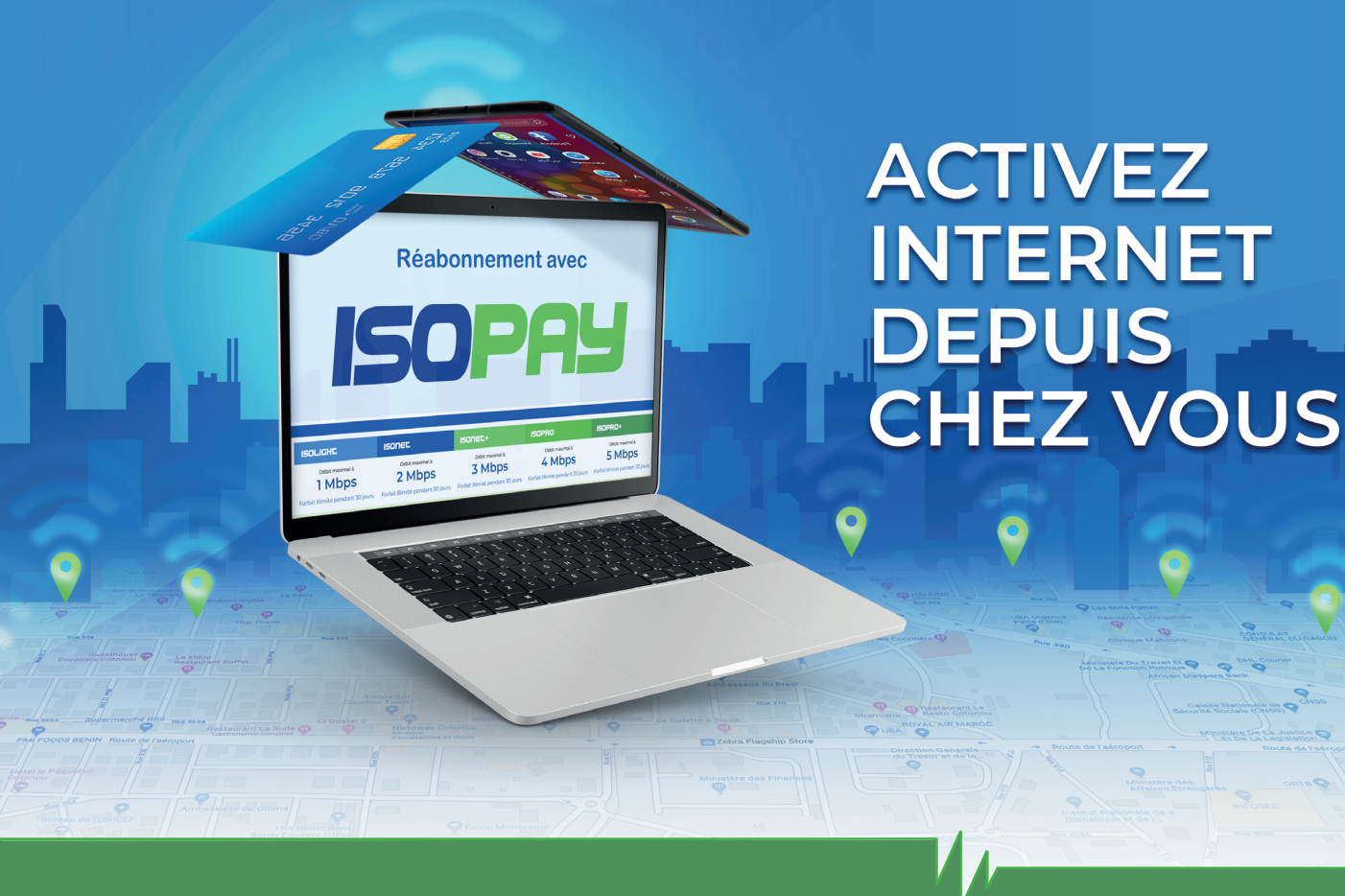

## ISOPAY, Cliquez, c'est payé !

GUIDE POUR LES ABONNÉS EN FIBRE OPTIQUE RÉABONNEZ-VOUS ! sur www.isopay.bj

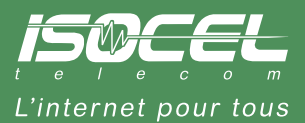

f Isocel Officiel 🞯 isocel.telecom 🕑 ISOCEL Officiel

## RÉABONNEZ-VOUS EN LIGNE

Vous êtes une PME ou un abonné résidentiel et vous renouvelez votre abonnement en agence chaque fin de mois ?

Plus besoin de vous déplacer, ISOPAY vous permet de vous réabonner en ligne.

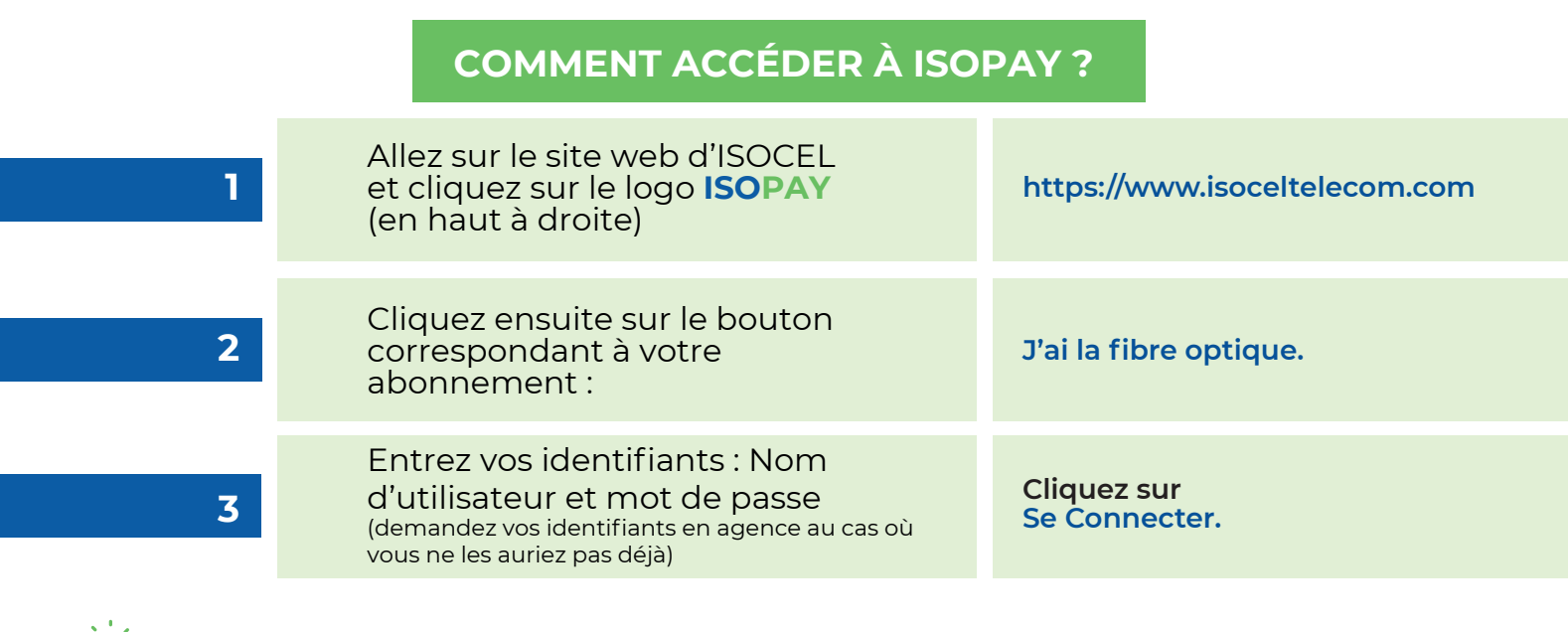

Enregistrez la page dans vos favoris pour y accéder facilement et rapidement la prochaine fois !

| COMMENT VOUS RÉABONNER AVEC ISOPAY |                                                                                                    |                                                                                                    |  |
|------------------------------------|----------------------------------------------------------------------------------------------------|----------------------------------------------------------------------------------------------------|--|
|                                    | <ul> <li>Une fois sur la plateforme ISOPAY, cliquez sur le bou<br/>l'intitulé de votre offre.</li> <li>Vous pouvez aussi cliquer sur le bouton Réabonnen<br/>sur le bouton Acheter dans le tableau qui s'affiche</li> </ul> | Une fois sur la plateforme ISOPAY, cliquez sur le bouton <b>Me réabonner</b> à côté de<br>l'intitulé de votre offre <b>.</b><br>Vous pouvez aussi cliquer sur le bouton <b>Réabonnement</b> du menu latéral gauche puis<br>sur le bouton <b>Acheter</b> dans le tableau qui s'affiche |  |
| Mobile Money                       | Si vous choisissez Mobile Money,<br>inscrivez les informations<br>demandées                                                                                                    | Cliquez sur Payer                                                                                                    |  |
| Mobile Molley                      | Vous recevrez sur votre<br>téléphone un pop-up pour<br>confirmer votre code pin<br>Moov Money ou MTN MoMo                                                                                                    | Cliquez sur Terminer pour<br>recevoir l'ID de la transaction.                                                                                                    |  |
| Carte bancaire                     | Si vous choisissez Carte bancaire visa<br>ou MasterCard, inscrivez les<br>informations demandées                                                                                                    | Cliquez sur Payer                                                                                                    |  |
| Validation<br>par OTP              | Au cas où vous auriez configuré une<br>validation par OTP, entrez donc le<br>code OTP reçu sur votre mobile.                                                                                                    | Cliquez sur Terminer pour<br>recevoir l'ID de la transaction.                                                                                                    |  |

## Vous avez terminé !

Le menu latéral gauche vous permet de retourner à l'accueil, de vous réabonner à nouveau, d'afficher votre relevé de compte ou vos informations de compte. Utilisez le bouton Déconnexion sur la barre supérieure pour vous déconnecter

Besoin d'aide pour utiliser ISOPAY?

Appelez notre Service Support au 80 700 700 ou écrivez à support@isoceltelecom.com.

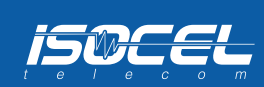